## ウェブマネー ご利用方法

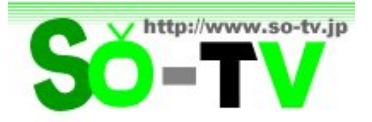

So-TV でのチャンネルご購入にあたって、ウェブマネーをご利用いただ〈ためのご案内です。

【ウェブマネーとは?】

インターネット専用のプリペイド型(前払い式)電子マネーのひとつです。

指定された 16 桁の「プリペイド番号(英数字で構成)」をウェブ上で入力することにより、コンビニエンスストアなどで入手した金 額の範囲で支払いが行える仕組みです。

ウェブマネーは、クレジットカードやインターネットでも購入出来ますが、ここではコンビニエンスストアでの入手方法について ご説明します。 なお、以下の内容は平成 20 年 11 月 8 日現在の情報となります。お手続きの細部(「WebMoney」サイト 上の表記やフロー等)については、随時、変更や更新が行われておりますので、あらかじめご了承くださいますよう、お願い いたします。 最新情報や詳細については、「WebMoney」サイト(http://www.webmoney.jp/) にてご確認ください。

【ウェブマネー・ウォレットとは?】

入手したウェブマネーの金額を、チャージなどによって継続的に使用するための、ウェブ上の「お財布機能」サービス(無料)の ことです。いわば、「購入代金」となるウェブマネーを入れてお〈「財布」の役割を果たすもので、ウェブ上にて登録・作成を行 います。 So-TV の決済をウェブマネーで行う場合は、この「ウェブマネー・ウォレット」サービスをご利用いただ〈必要がありま す。

【ウェブマネーでの So-TV チャンネル購入方法】

次の[1]~[4]の流れになります。

- 【1】 ウェブマネーとウェブマネー・ウォレットを準備する
- 【2】 ウェブマネー・ウォレット(財布)にウェブマネー(お金)をチャージ(入金)しておく
- 【3】So-TV でチャンネル購入手続きを行う
- 【4】毎月の引き落とし日までにコンビニエンスストアでチャージを行う

以下、それぞれについてご説明します。

【1】ウェブマネーとウェブマネー・ウォレットを準備する

ウェブマネーの入手方法

コンビニエンスストアでウェブマネーを購入し、「プリペイド番号」を確認する

ウェブマネーの購入方法は、各コンビニエンスストアによって異なります。 詳細については、「WebMoney」サイト・トップページより[ご利用方法] [入手方法]ページにてご確認ください。 「プリペイド番号」とは、コンビニエンスストアのレジにて受け取ったシートやチケット、レシート、または WebMoney カード裏面に記載されている英数字の組み合わせ(16桁)です。

(購入方法1) 店舗内にあるマルチコピー機や端末で申込券などを発行し、レジにて支払う セブンイレブン、ファミリーマート、ローソン

```
支払い後に渡されるチケットやシートに「プリペイド番号」が記載されています。
```

(購入方法2) 店舗内にあるサンプルカードを選び、レジにて購入希望金額を伝え、支払う サークル K サンクス、スリーエフ、デイリーヤマザキ、ミニストップ、セイコーマート、北海道スパー 支払い後に渡されるチケットやシート、レシート等に「プリペイド番号」が記載されています。

(購入方法3) レジで必要額の WebMoney カードを購入する ampm、ハートイン(一部店舗) WebMoney カード裏面の銀色部分をコイン等で削ると、「プリペイド番号」が記載されています。

(購入方法4) レジ設置の「スキャンシート」で購入希望金額を選び、支払う ココストア、エプリワン、RIC マート

支払い後に渡されるシートに「プリペイド番号」が記載されています。

購入可能券種は「1,000円」から「10,000円」まで、各店舗によって扱いが異なります。 So-TV 購入時に初回支払いの3,150円が必要となりますので、「5,000円」以上の券種か、「2,000円」券種を2 枚組み合わせるなどして、必要額(3,150円)を決済出来る金額にてお求めください。

## ウェブマネー・ウォレットの作成方法

- 1. 「WebMoney」サイト・トップページの [サービスメニュー] より [ウェブマネー ウォレット] を選択
- 2. 「ログイン」ページにつながるので、「ウォレット ID をお持ちでない方」 欄の [新規作成] をクリック
- 3. 「ウェブマネー・ウォレット+(プラス)」か「ウェブマネー・ウォレット」を選択するページにつながるので、「ウェブマネ ー・ウォレット」欄の [新規作成へすすむ] をクリック

「ウェブマネー・ウォレット+(プラス)」は、クレジットカードの登録が必要な新しいサービスですので、ご注意 意ください。 So-TV は、従来の「ウェブマネー・ウォレット」にてご利用になれます。

4.「新規ウェブマネーウォレットの作成」ページにつながるので、必要項目を入力し、利用規約を確認した後、[利用 規約に同意の上 ウォレットを作成する] ボタンをクリック

ウォレット ID とパスワードは、登録後の変更は出来ないので、お忘れになることのないよう、慎重にお選びの上、ご入力ください。

セキュリティ面強化のため、パスワードに加えて、セキュアパスワード(半角数字4桁)の設定も必要になり ます。なお、セキュアパスワードを入力する際は、画面に表示されている数字をマウスでクリックする「ソフト ウェアキーボード」のご使用が推奨されています。また、通常のキーボードで入力する場合は、各数字に 該当するキーが指定されています(例:「2」の入力には「A」をタイプする)。

- 5. 「ウォレットが作成されました」ページが表示されれば、ウェブマネー・ウォレット作成完了
- 【2】ウェブマネー・ウォレット(財布)にウェブマネー(お金)をチャージ(入金)しておく
  - 1.ウェブマネー・ウォレットのマイページにログインする
  - 2.「ウォレットが作成されました」ページ の「ウォレット ID をお持ちの方」欄で、ウォレット ID とパスワードを入力する もしくは、トップページから [ウェブマネー ウォレット] を選択して「ログイン」ページを開き、ウォレット ID とパスワードを入 力する
  - 3. セキュアパスワードの入力を求められるので、「ソフトウェアキーボード」で入力し、[次へ]をクリック
  - 4. ログインが完了し、マイページが表示されたら、[チャージ(入金)]をクリック
  - 5.「プリペイド番号でチャージ」の空欄に、取得済みのウェブマネーの「プリペイド番号」を入力し、[チャージする]をクリック 「プリペイド番号」とは、コンビニエンスストアのレジにて受け取ったシートやチケット、レシート、または WebMoney カード裏面に記載されている英数字の組み合わせ(16桁)です。
  - 6.確認画面が出るので、プリペイド番号と残高を確認し、間違いがなければ [チャージする] をクリック
  - 7.チャージが完了し、ウォレットに入金済みの合計金額(POINT)が表示される

初回引き落とし額 3,150円(POINT)以上の残高であることをご確認ください。

【3】So-TV でチャンネル購入手続きを行う

- 1.So-TV サイトにて、「ユーザ仮登録」「ユーザ登録」まで完了しておく
- 2.So-TV トップページにてログインし、「ようこそ!(ニックネーム)さん」の表示と同じ段の「購入する」を選択する
- 3.購入画面にて、購入可能チャンネル(「日本文化チャンネル桜(チャンネル視聴)」)とともに表示されているアイコンの うち、ウェブマネー("WM"を模したロゴ)の方をクリックする
  - もうひとつのアイコンはクレジットカード決済になります。
- 4.ウェブマネー・ウォレットのログイン画面につながるので、ウォレットID とパスワードを入力して [次へ] をクリック
- 5. セキュアパスワードの入力を求められるので、「ソフトウェアキーボード」で入力し、[次へ]をクリック
- 6.「お申し込み内容確認」ページにつながるので、お申し込み内容やウォレット残高を確認の上、[お申込みを確定]をク リック
- 7.お申し込み完了ページにつながり、初回支払い額が引き落とされた後のウォレット残高が表示される この時点で、So-TV より「商品購入完了のお知らせ」メールが届きます。
- 8 .[加盟店サイトへ戻る] をクリックすると、So-TV の「購入完了」ページにつながる 一旦、ログアウトしてからログインし直すと、So-TV をご視聴いただけるようになります。

各番組タイトルの[再生] ボタン(水色)をクリックして、動画をお楽しみください。

【4】毎月の引き落とし日までにコンビニエンスストアでチャージを行う

ウェブマネーはクレジットカード同様、ご購入月の翌月分以降が課金の対象となりますが、お支払は先払いとなります。そして、次月分以降は該当月の月初6日に引き落しとなります。

例えば、1月中に購入した場合、2月分より課金の対象となりますが、1月中の購入時にまず2月分をお支払いただき(購入手続きとともにウェブマネー・ウォレットから引き落とされる分)、3月分は3月6日に引き落しとなります。 なお、購入解除のお手続きをされるまでは、自動的に翌月も契約更新が行われます。

したがいまして、ご購入月の翌々月 6 日からの引き落としに間に合うよう、ウェブマネー・ウォレットへ必要額をチャージ(入金)しておいていただく必要があります。

初回と同様にコンビニエンスストアでウェブマネーをお求めになり、ウェブマネー・ウォレットのマイページにログインして、「プリ ペイド番号」を入力し、チャージを行ってください。

チャージ方法としてはその他に、「クレジットカードでチャージ」、「ネットバンクでチャージ」、プリペイド番号が不要な「コンビニでチャージ」(セブンイレブンのみ対応)があります。詳細につきましては、「WebMoney」サイトをご覧ください。

So-TV 事務局

Tel 03-6419-3900 / Fax 03-3407-2432 Mail support@so-tv.jp URL http://www.so-tv.jp (平成 26 年 5 月 7 日 作成)